## Setting Up Mock Location on Android

GLRM supports a wide range of third-party integrations, enabling users to take full advantage of highprecision GNSS data across different applications. To facilitate this, the GL Connect app runs seamlessly in the background, forwarding location data from the receiver to the Android system. The following guide outlines the necessary steps to configure your Android device for mock location using GL Connect. Please note: These instructions apply to Android devices only, iOS devices currently do not support this functionality.

The Mock Location provider replaces the default location data from the internal GPS sensor of the device with high-accuracy, corrected coordinates from the external GLRM GNSS receiver. This allows any location-based application, to receive and display these enhanced coordinates without requiring additional configuration within the app.

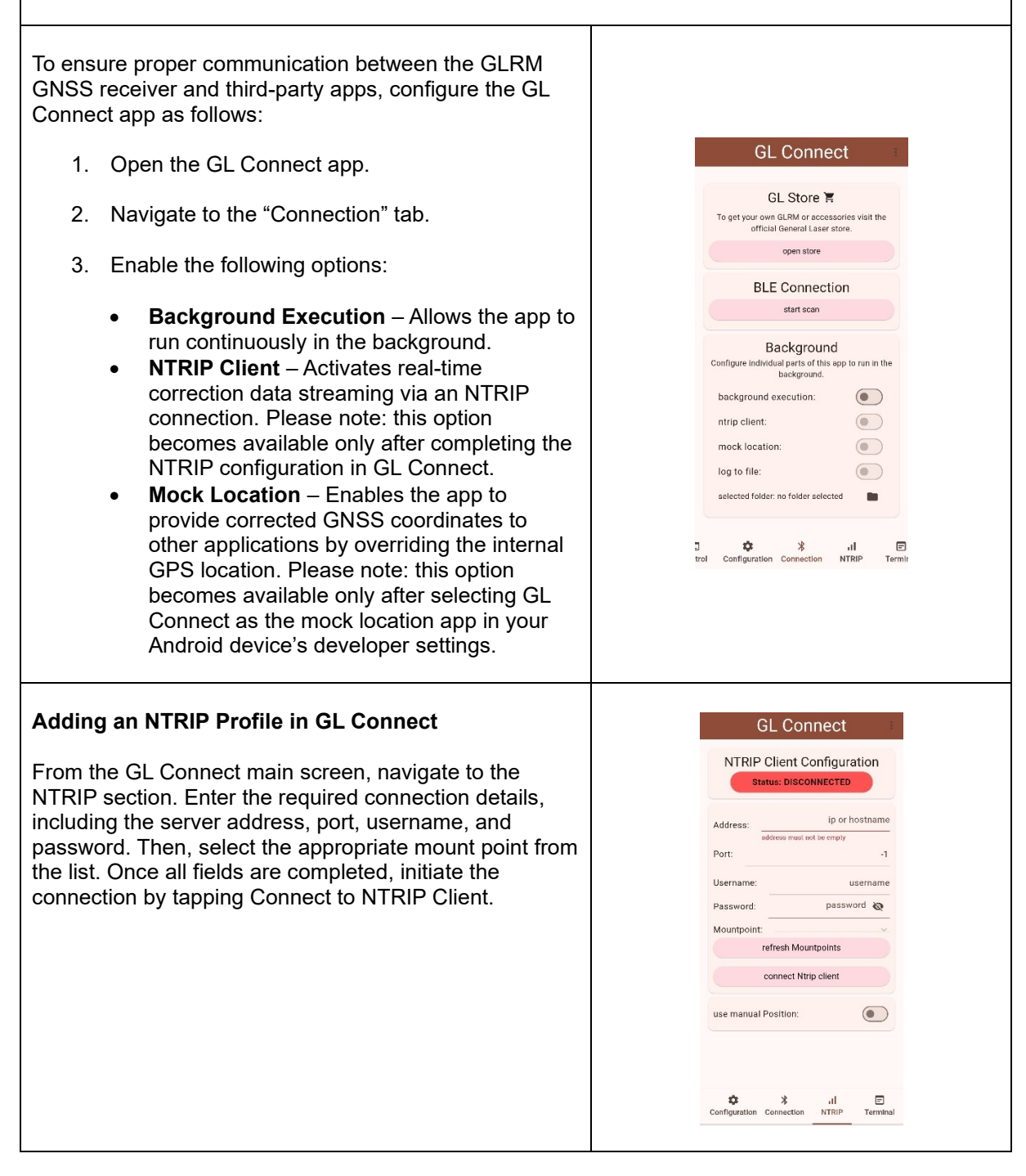

| Enabling Developer Options on Your Android Device                                                                                                    |                                                                                                    |
|----------------------------------------------------------------------------------------------------|----------------------------------------------------------------------------------------------------|
| To allow the use of Mock Location with external GNSS receivers, you first need to unlock the Developer Options on your Android device:<br>1. Open your device's Settings.                                                                                                    | <ul> <li>Software information</li> <li>One UI version         <ul> <li>Android version</li> <li>Android version</li> <li>Google Play system update</li> </ul> </li> </ul>                                                                                                    |
| <ol> <li>Scroll down and select About Phone (or About<br/>Device, depending on your Android version).</li> <li>Locate the Build Number entry.</li> <li>Tap the Build Number repeatedly (approximately<br/>7 times) until you see a message confirming that<br/>Developer Options have been unlocked.</li> <li>Return to the main Settings menu, where you<br/>will now find a new section called Developer<br/>Options.</li> </ol>                                            | April 1, 2025<br>Baseband version<br>Arbernet/vustoxoz<br>4: 14 100-2450203-abA705FN0XUJDXD2<br>4:2 Yeek April 7: 18:47:28 +07/2024<br>Build number<br>RPIA 2:00220 012: A/95FN0XUSDXD2<br>Bill 1: 19:43:22 012<br>Bill 1: 19:43:22 012<br>Bil |
| <ul> <li>To allow your device to use corrected GNSS data from<br/>an external NTRIP client, follow these steps:</li> <li>1. Navigate to Developer Options (previously<br/>unlocked).</li> <li>2. Tap on Select mock location app.</li> <li>3. From the list of available apps, select GL<br/>Connect.</li> </ul>                                                                                                    | Con   Super-Print Continuinuus   Tum 30PP AT commands one off.   Tum 30PP AT commands one off.   Bug report shortcut   Byter print   Shows button in the power menur for taking a print   Wethods extended logging   Tradide additionation contain prints   On   Select mock location app set   Force full CINSS measurements   Contelling   Select debug app   Rother additions and frequencies   Wethod additions and frequencies   On   Select debug app   Rother applications met   Durable view attribute inspection   On   Select debug app   Rother applications met for debugger to statistic for debugger to statistic for debugger to s                                                                                                    |
| Once the mock location app is selected and active, all<br>applications on your Android device that use location<br>services will automatically receive the high-accuracy<br>positional data streamed from the GLRM GNSS<br>receiver.<br>You can now open your preferred survey or GIS<br>application begin surveying without any additional<br>configuration. The app will use the corrected coordinates<br>provided by the external receiver instead of the internal<br>GPS. | Battery Status   Battery Change: 9%   Currently changing: no   Battery Change: 9%   Currently changing: no   Battery Change: 9%   Currently changing: no   Battery Change: 9%   Battery Change: 9% <td< th=""></td<>                                                                                                    |